# Sonel PQM-700

Netzqualitätsanalysator • Kurz Bedienungsanleitung

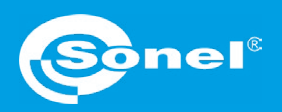

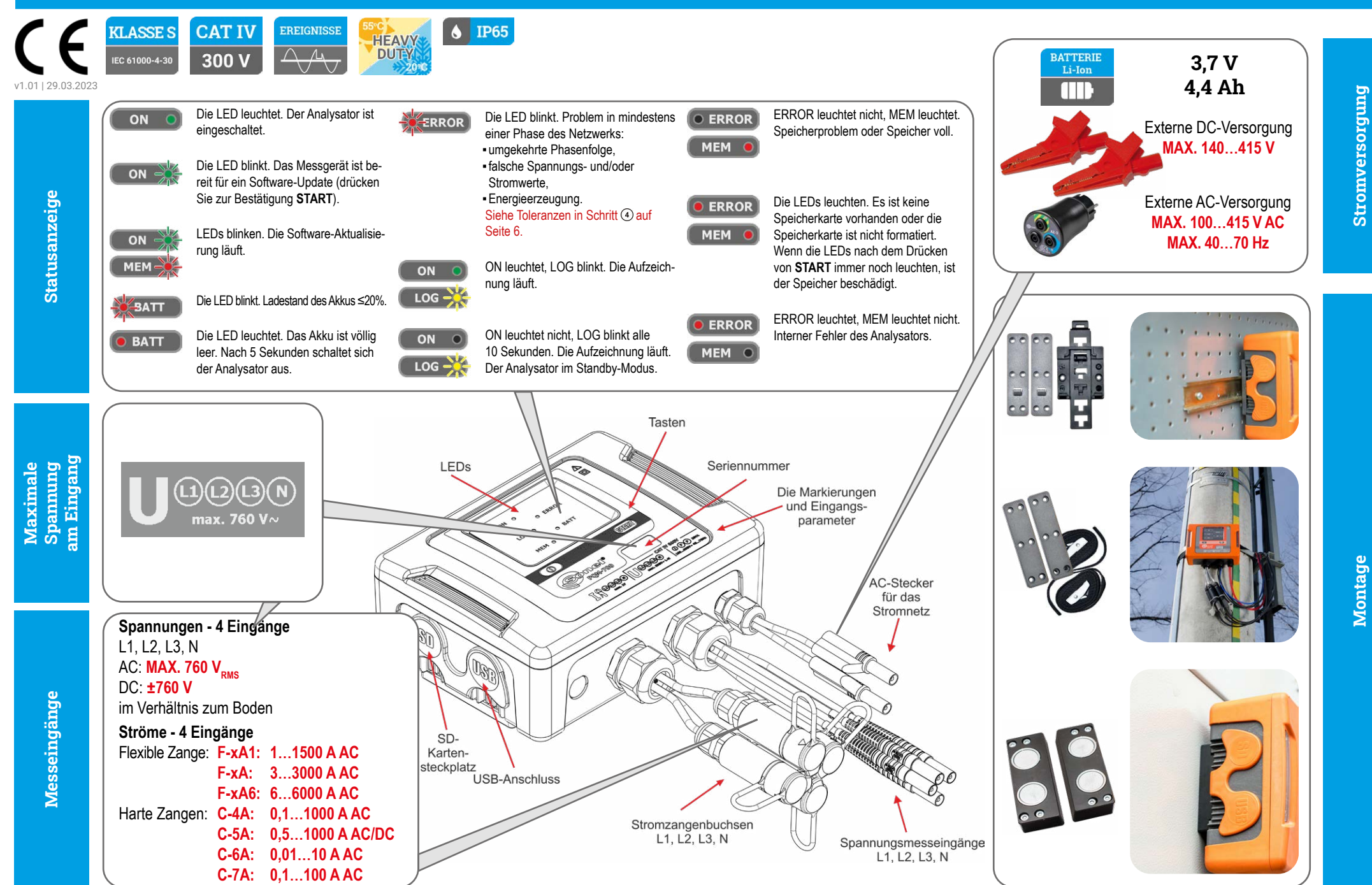

# In drei Schritten zum Ergebnis

0 2021-01-12 10:04:30.181 236 33

236,39

236,37

281,6

274,5

295.1

# Vorbereitung für die Messung | Anschluss an den Analysator

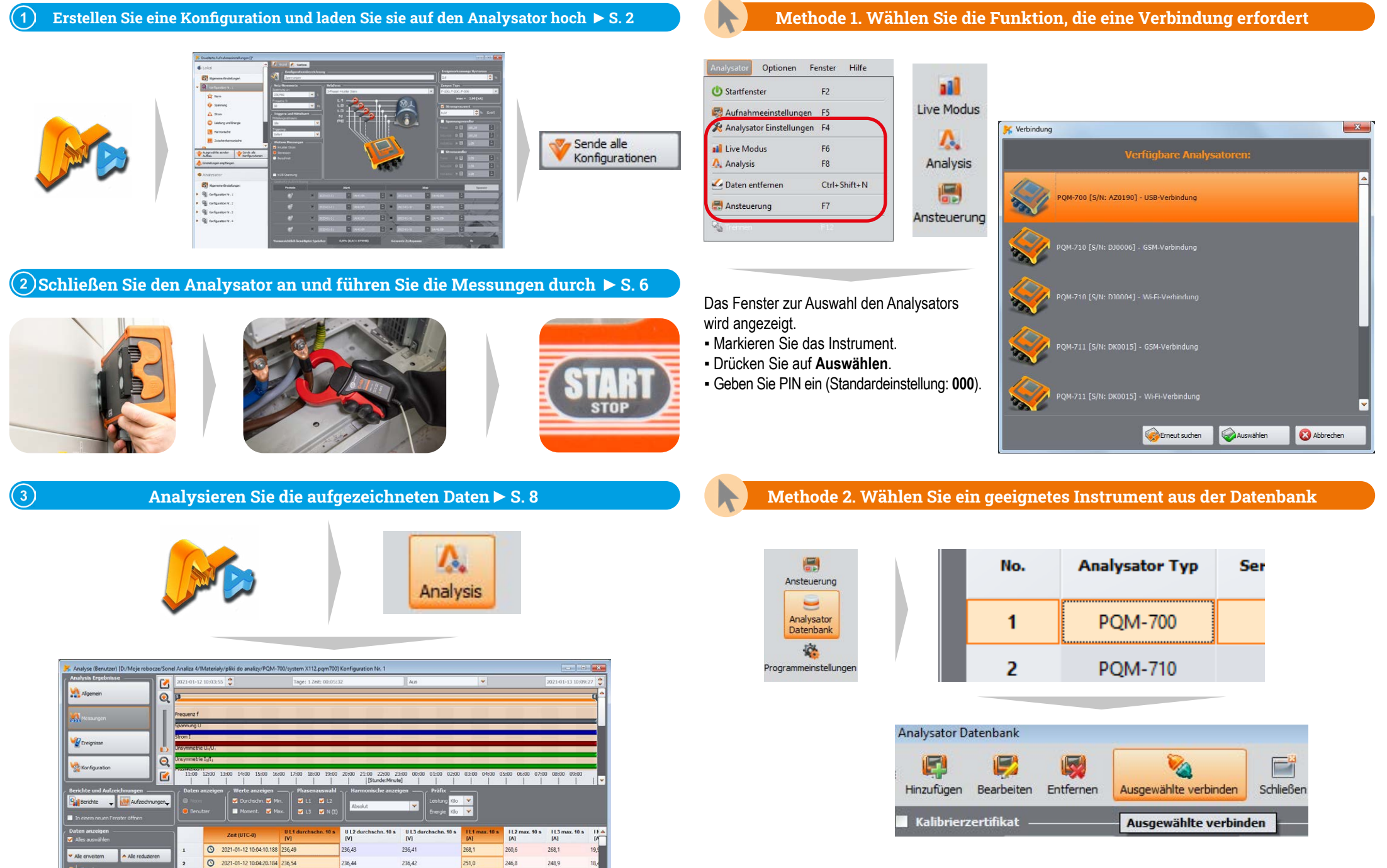

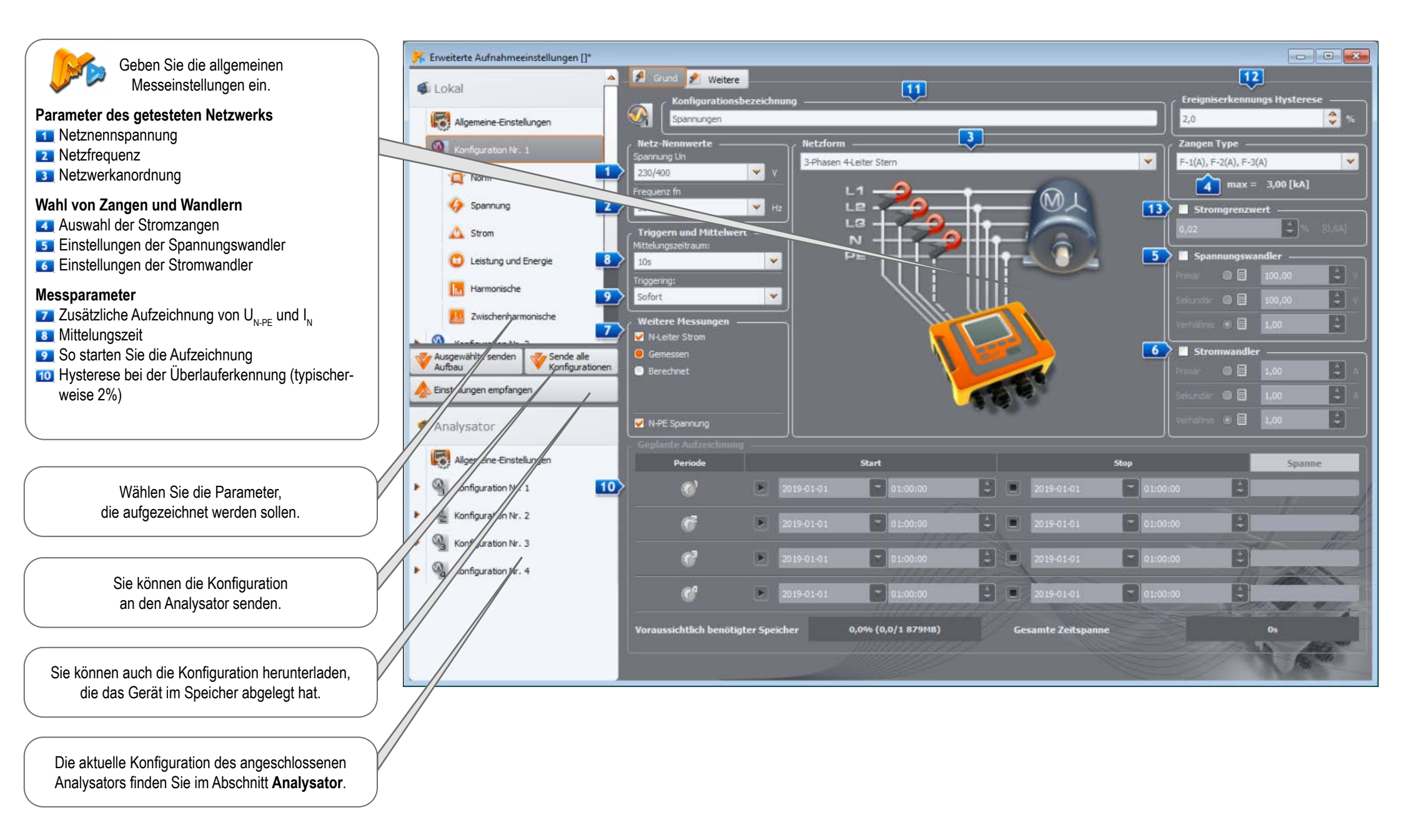

# Vorbereitung für Messungen | Auswahl des Messsystems

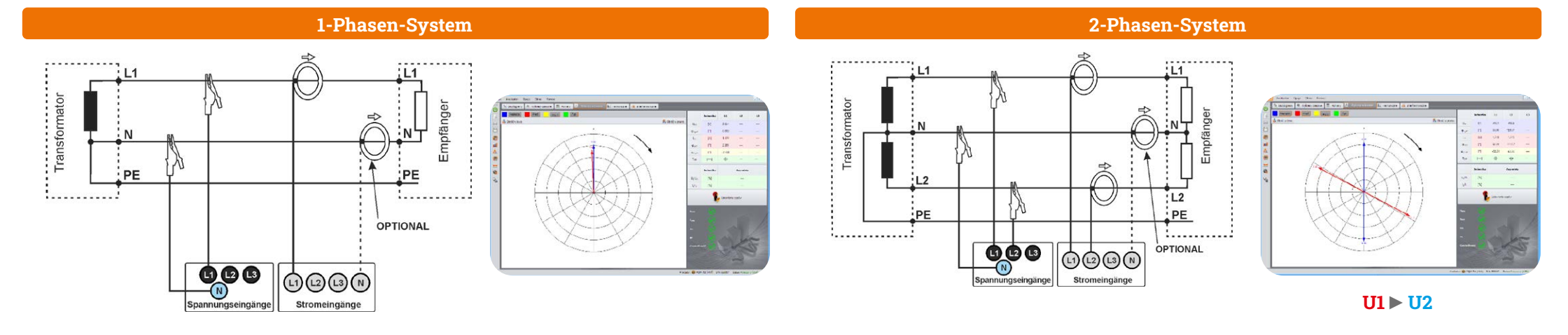

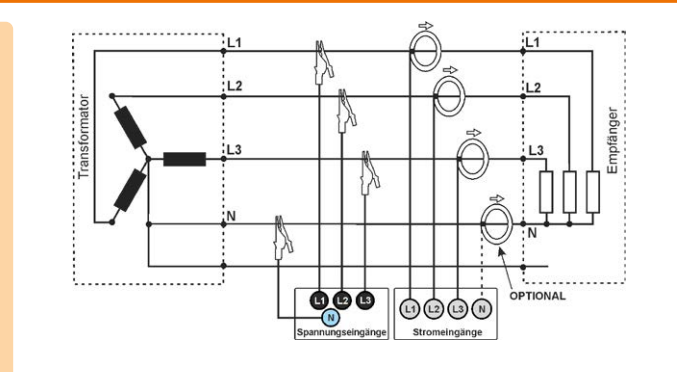

### 3-Phasen-4-Leiter-Netz

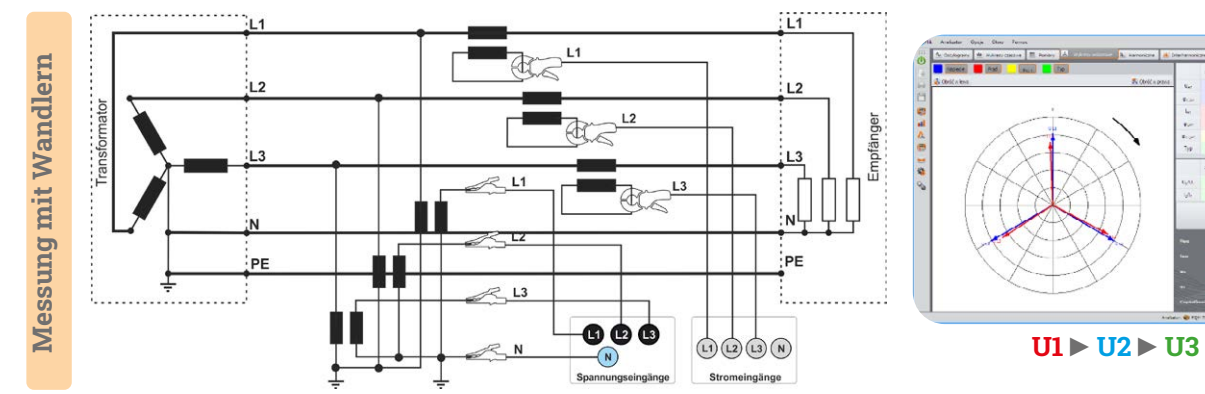

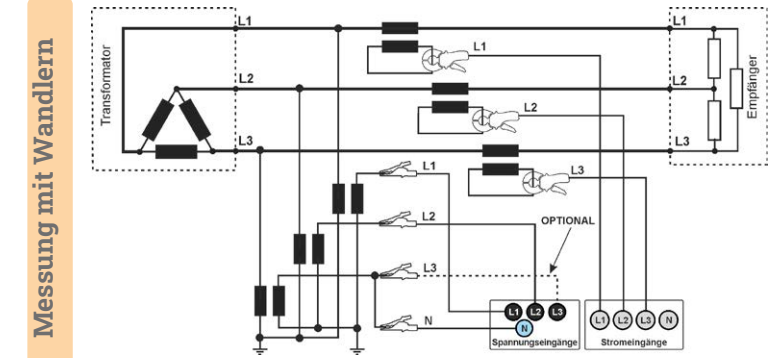

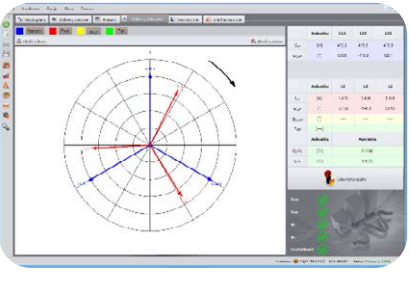

**U12** ► **U23** ► U31

# 3-Phasen-3-Leiter-Netz

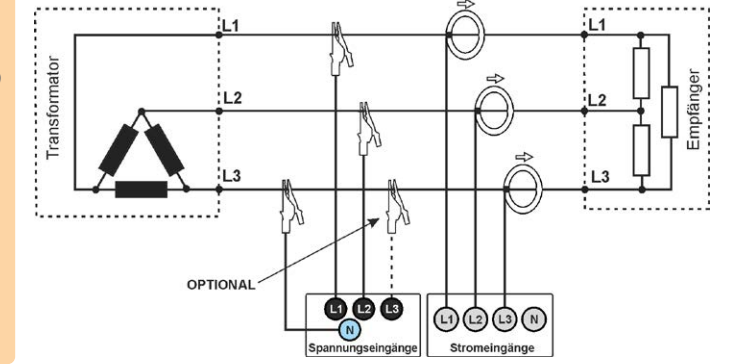

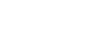

Seite 4 / 12

# Vorbereitung für Messungen | Einstellung der Wandler

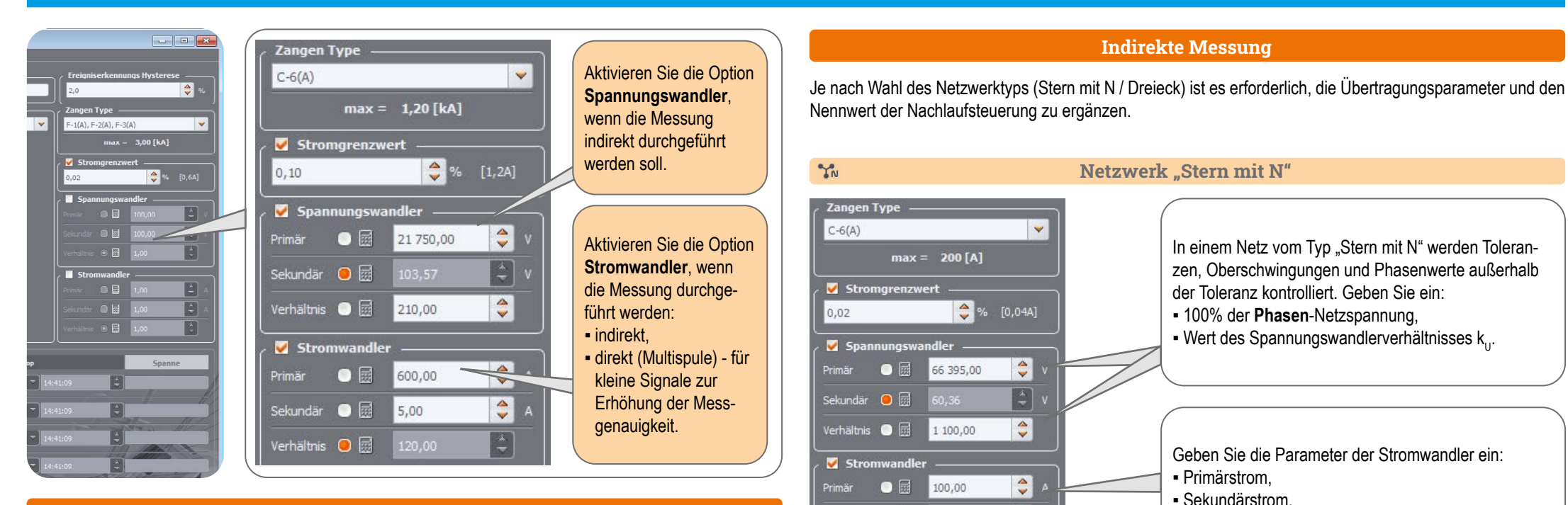

#### Direkte Messung - Verbesserung der Analyse des gemessenen Signals

Die Verwendung eines Stromwandlers bei direkten Messungen multipliziert die Erregung der Zangen mit einem kleinen Signal. Es senkt zwar den oberen Messbereich nach folgendem Verhältnis ab:

Neuer Bereich = Bereich n der Spulen

senkt aber gleichzeitig den unteren Bereich. Die Genauigkeit und die nutzbare Reichweite der Zange werden ebenfalls erhöht.

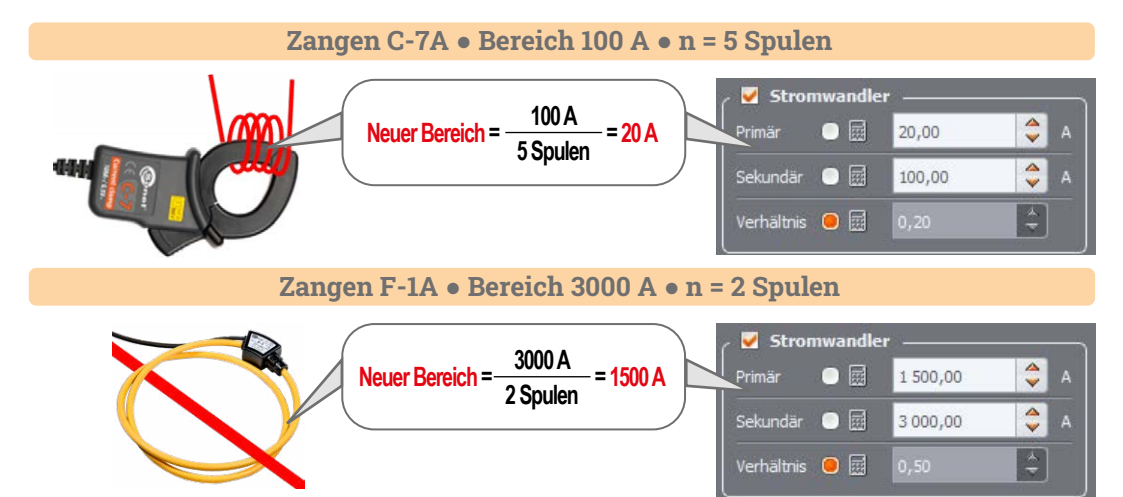

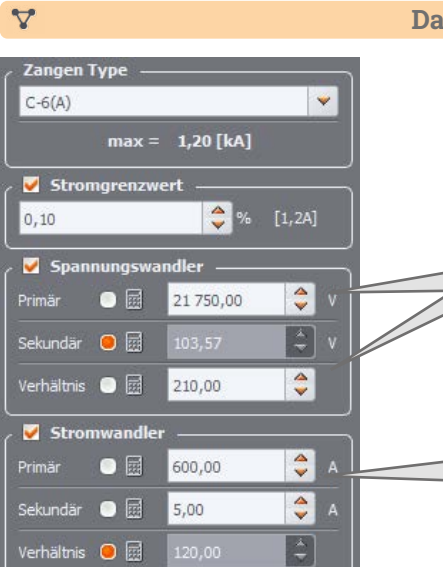

4

Sekundär 💿 🧱

Verhältnis 😑 🧱

5,00

#### Das Netz "Dreieck"

In einem Netz vom Typ "Dreieck" Toleranzen, Oberschwingungen und **Phase-Phase-Überschwinger kontrolliert**. Geben Sie ein:

- 100% der Nennspannung von Phase zu Phase,
- Wert des Spannungswandlerverhältnisses k<sub>u</sub>.

Geben Sie die Parameter der Stromwandler ein: • Primärstrom, • Sekundärstrom.

# Messungen

#### Befestigen Sie den Analysator

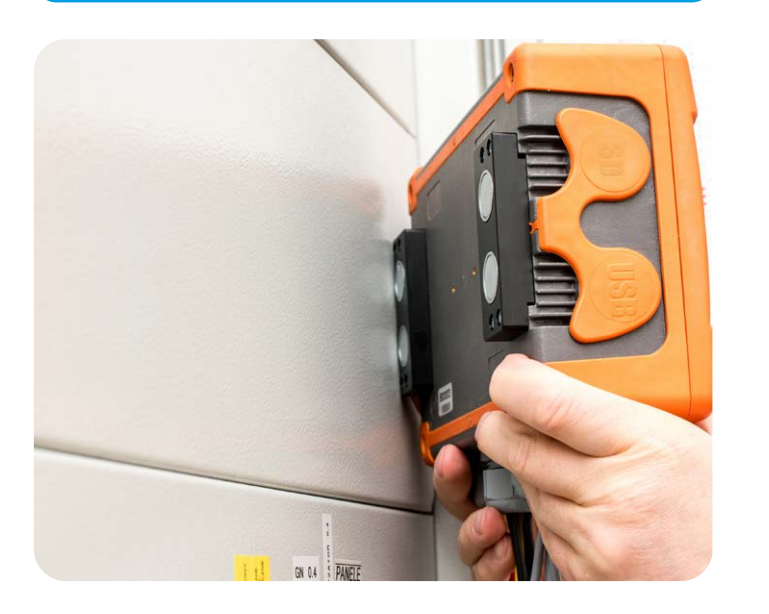

#### 2 Wählen Sie die Konfiguration des Analysators

Verwenden Sie das Programm **Sonel Analysis**, um eine Messkonfiguration zu erstellen und diese an den Analysator zu senden.

# <complex-block>

<sup>3</sup>Schließen Sie den Analysator an das Netzwerk an

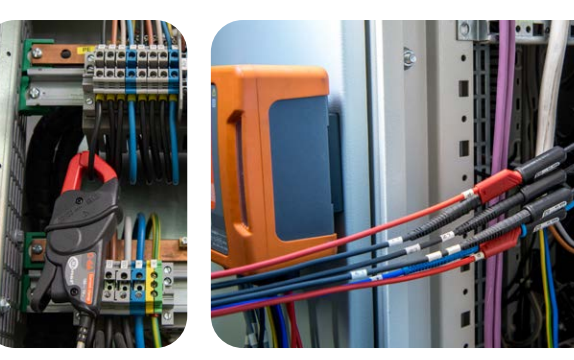

 Die Pfeile auf allen Zangen müssen in Richtung des Empfängers zeigen.

Achten Sie besonders auf den Anschluss des Analysators in Systemen mit Wandlern. C-6A-Zangen, die für die Messung des Stroms hinter den Wandlern bestimmt sind, werden in diesen Schaltungen nützlich sein.

#### (4)

#### Überprüfen Sie den Status der Netzwerk- und Analysatorverbindungen

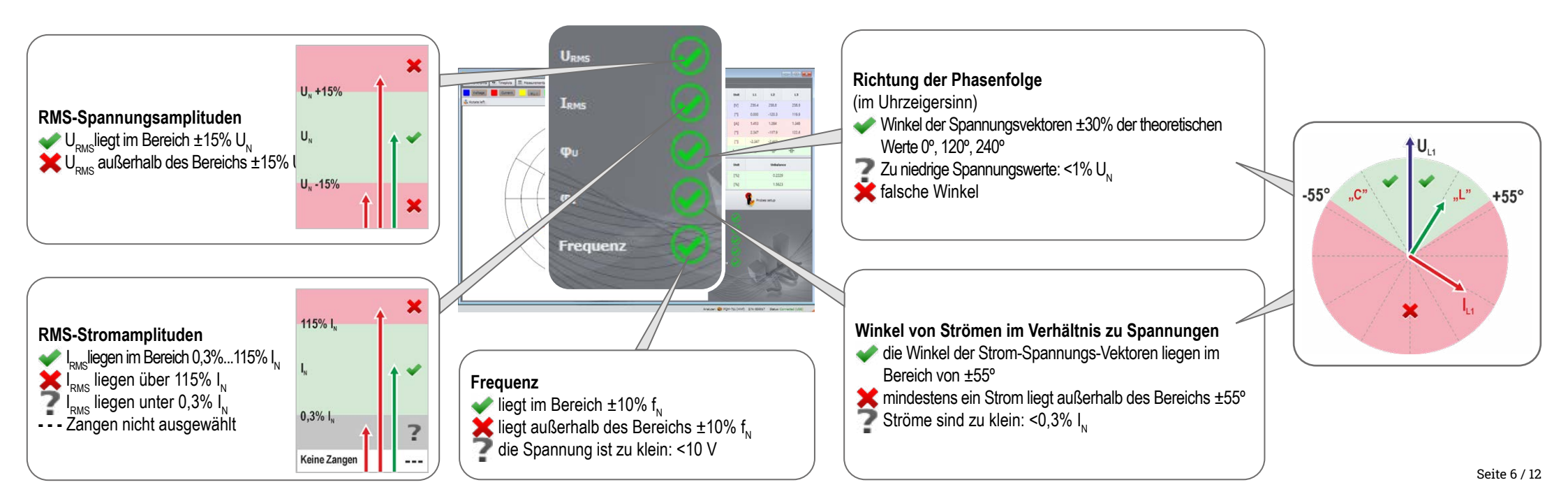

# Messungen

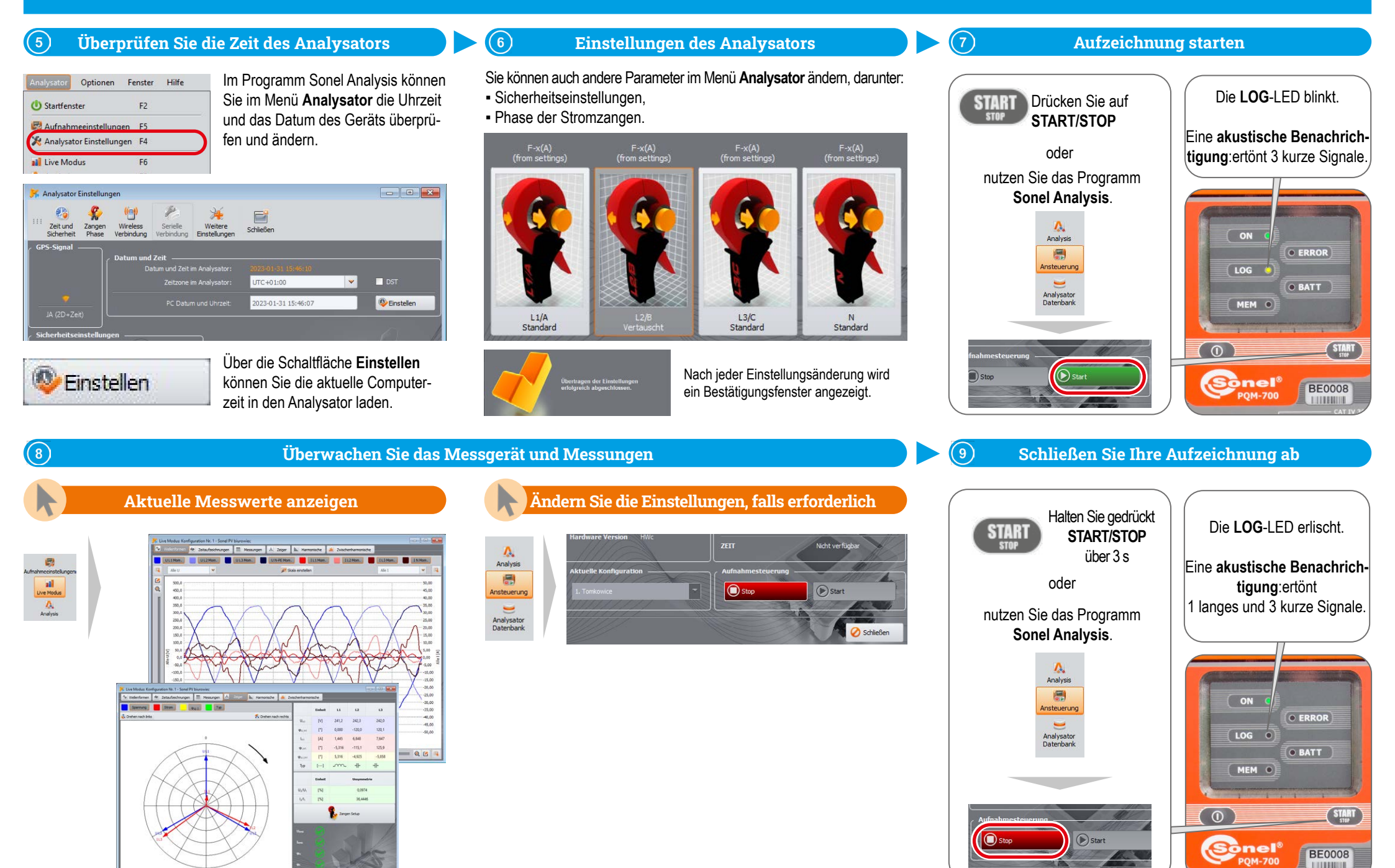

Seite 7 / 12

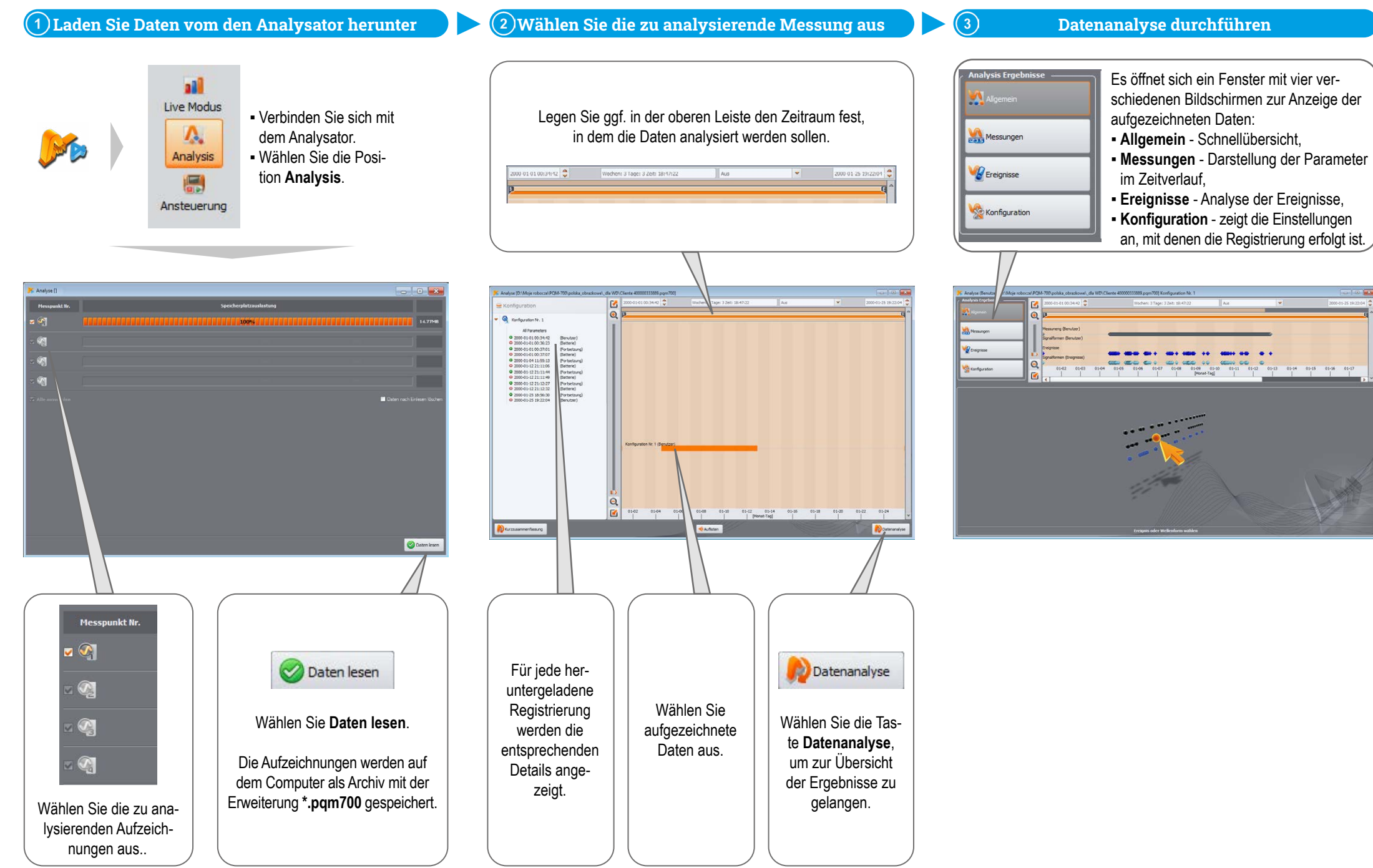

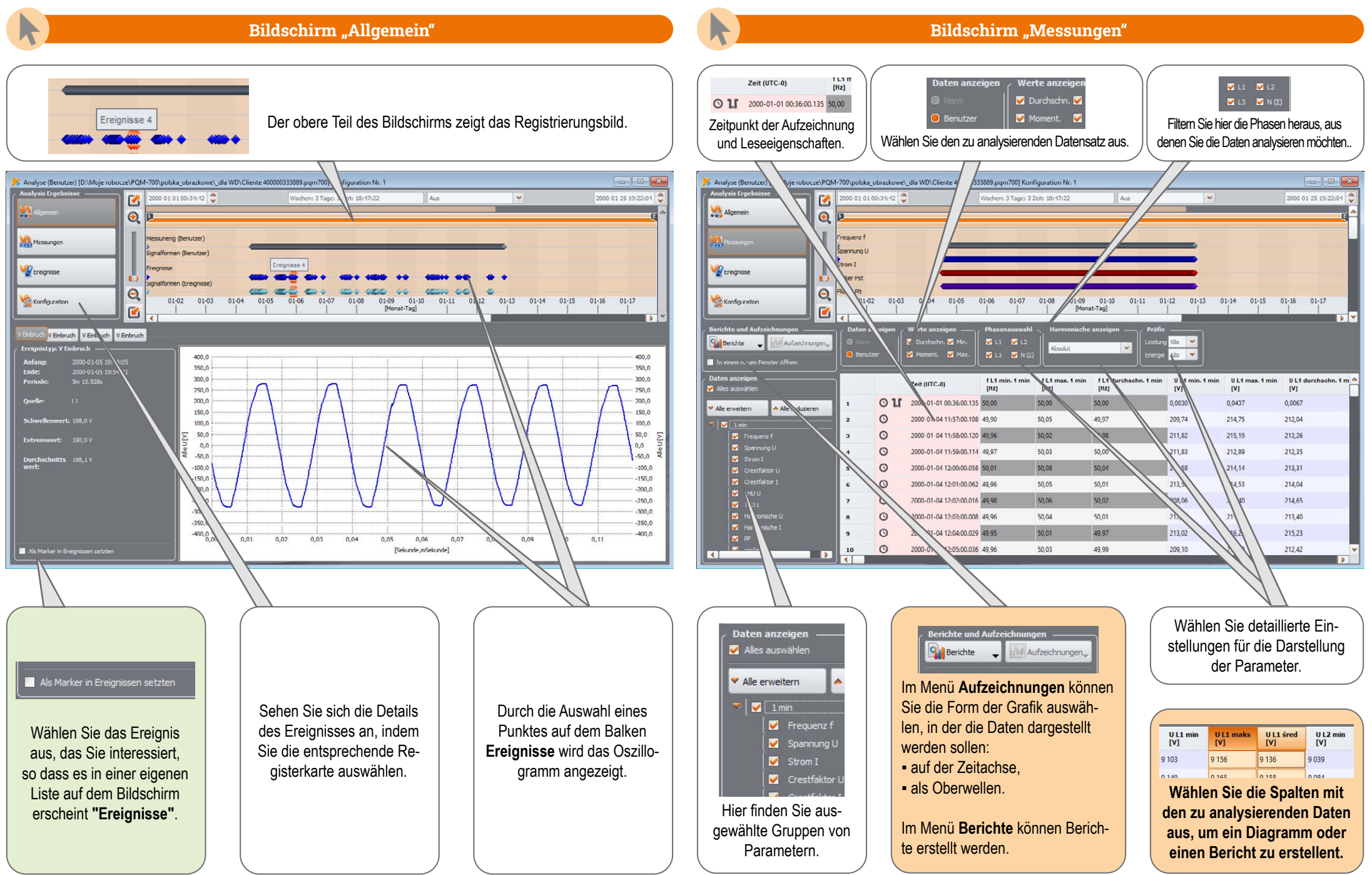

 Zeitaufzeichnungen
 Alt+T

 Harmonische
 Alt+H

 Zwischenharmonische
 Alt+I

Nach Auswahl der entspre-

chenden Option öffnet sich

das Zeitanalysefenster.

R 🛋 R Schleßer ULI durchschri, 1 min U L 1 durchschn. 1 mm 👻 🔐 Skala einstellen 300,0 300,0 280, - 280.0 260. - 260.0 240, 220. . 160, Vert 2: U L1 durchschn. 1 - 140,0 0-01-07 120.0 120,0 7:07:00.040 100. 100. 00.0 - 80.0 60,0 60,0 40.0 .. 40,0 -- 20,0 20. 1-12 0,0 [Monat-Tao] 0100000 .... -----0, 🕑 C Q

# ſ

| 😭 Protokoll nach Norm  | Alt+N |
|------------------------|-------|
| CSV-Bericht            |       |
| 🖳 Benutzerprotokoli    |       |
| 🕼 Energiekostenbericht |       |
| Kurzzusammenfassung    | Alt+A |

Wenn eine Registrierung zur Einhaltung einer Norm durchgeführt wurde, wählen Sie **Protokoll nach Norm**, um den entsprechenden Bericht mithilfe des Assistenten zu erstellen.

#### **Erstellung von Berichten**

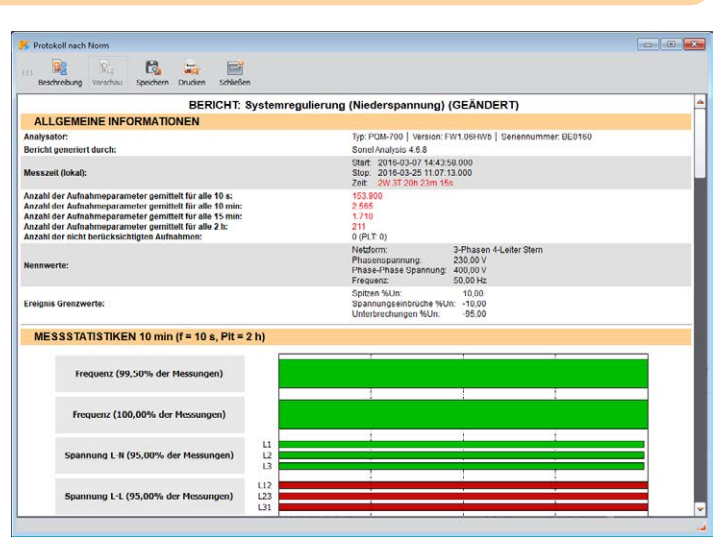

## Spr.

Aufzeichnungen\_

2 mg

Aufzeichnungen,

#### Harmonische und Zwischenharmonische

**Zeitliche Analyse** 

 

 Zeitaufzeichnungen
 Alt+T

 Harmonische
 Alt+H

 Zeitaufzeichnungen
 Alt+H

 Zeitaufzeichnungen
 Alt+H

 Zeitaufzeichnungen
 Alt+H

 Zeitaufzeichnungen
 Alt+H

 Nach
 Auswahl der entsprechenden Option öffnet sich das Fenster für die Analyse der Harmonischen.

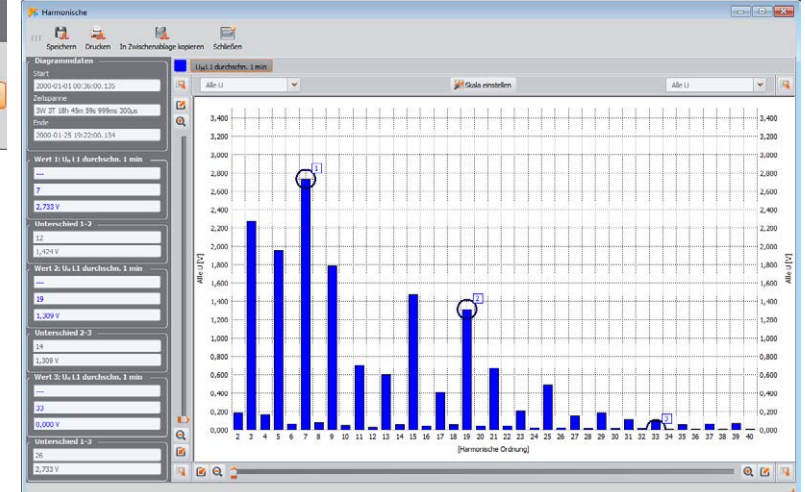

J

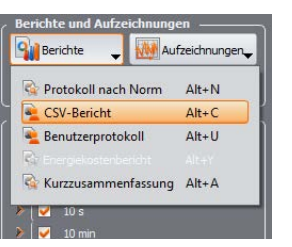

Sie können die Daten auch in eine CSV-Datei exportieren.

#### **Exportieren von Daten in eine CSV Datei**

| > BASE (F:) > PQM |                                             |            |
|-------------------|---------------------------------------------|------------|
| Nazwa             | Тур                                         | Data mody  |
| 🔊 Messung 1       | Microsoft Excel Comma Separated Values File | 02.03.2023 |
| 🔊 Messung 2       | Microsoft Excel Comma Separated Values File | 02.03.2023 |
| 🔊 Messung 3       | Microsoft Excel Comma Separated Values File | 02.03.2023 |

|                         |                                                                                        |                                                                      |               |                                             | 0                                                                                                    | 11                                                           |                                                                                                    |                                                                                                    | ~                                                                                                    |
|-------------------------|----------------------------------------------------------------------------------------|----------------------------------------------------------------------|---------------|---------------------------------------------|----------------------------------------------------------------------------------------------------|--------------------------------------------------------------|----------------------------------------------------------------------------------------------------|----------------------------------------------------------------------------------------------------|----------------------------------------------------------------------------------------------------|
| PQM-700 (BE0160)        |                                                                                        |                                                                      |               |                                             |                                                                                                    |                                                              |                                                                                                    |                                                                                                    |                                                                                                    |
| 2016-03-07 15:00:00.104 |                                                                                        |                                                                      |               |                                             |                                                                                                    |                                                              |                                                                                                    |                                                                                                    |                                                                                                    |
| 2016-03-25 11:00:00.125 |                                                                                        |                                                                      |               |                                             |                                                                                                    |                                                              |                                                                                                    |                                                                                                    |                                                                                                    |
| (UTC+0)                 |                                                                                        |                                                                      |               |                                             |                                                                                                    |                                                              |                                                                                                    |                                                                                                    |                                                                                                    |
|                         |                                                                                        |                                                                      |               |                                             |                                                                                                    |                                                              |                                                                                                    |                                                                                                    |                                                                                                    |
|                         |                                                                                        |                                                                      |               |                                             |                                                                                                    |                                                              |                                                                                                    |                                                                                                    |                                                                                                    |
|                         |                                                                                        |                                                                      |               |                                             |                                                                                                    |                                                              |                                                                                                    |                                                                                                    |                                                                                                    |
|                         |                                                                                        |                                                                      |               |                                             |                                                                                                    |                                                              |                                                                                                    |                                                                                                    |                                                                                                    |
|                         |                                                                                        |                                                                      |               |                                             |                                                                                                    |                                                              |                                                                                                    |                                                                                                    |                                                                                                    |
|                         |                                                                                        |                                                                      |               |                                             |                                                                                                    |                                                              |                                                                                                    |                                                                                                    |                                                                                                    |
|                         |                                                                                        |                                                                      |               |                                             |                                                                                                    |                                                              |                                                                                                    |                                                                                                    |                                                                                                    |
|                         |                                                                                        |                                                                      |               |                                             |                                                                                                    |                                                              |                                                                                                    |                                                                                                    |                                                                                                    |
|                         |                                                                                        |                                                                      |               |                                             |                                                                                                    |                                                              |                                                                                                    |                                                                                                    |                                                                                                    |
|                         |                                                                                        |                                                                      |               |                                             |                                                                                                    |                                                              |                                                                                                    |                                                                                                    |                                                                                                    |
|                         |                                                                                        |                                                                      |               |                                             |                                                                                                    |                                                              |                                                                                                    |                                                                                                    |                                                                                                    |
|                         |                                                                                        |                                                                      |               |                                             |                                                                                                    |                                                              |                                                                                                    |                                                                                                    |                                                                                                    |
|                         | E/Ef                                                                                   | P/Pf                                                                 | G/Cf          | T/TF                                        | 'A / Af                                                                                                    | Datum                                                        | Zeit (UTC+0)                                                                                                    | UL1 durch                                                                                                    | Pst L1                                                                                                    |
|                         |                                                                                        |                                                                      | 'G'           |                                             |                                                                                                    | 2016-03-07                                                   | 15:00:00.104                                                                                                    | 224.75                                                                                                    | 0.1                                                                                                    |
|                         |                                                                                        |                                                                      | 'G'           |                                             |                                                                                                    | 2016-03-07                                                   | 15:10:00 104                                                                                                    | 226 19                                                                                                    | 0.1                                                                                                    |
|                         |                                                                                        |                                                                      | 'G'           |                                             |                                                                                                    | 2016-03-07                                                   | 15 20 00 068                                                                                                    | 227.73                                                                                                    | 0.1                                                                                                    |
|                         |                                                                                        |                                                                      | 1G.1          |                                             |                                                                                                    | 2016-03-07                                                   | 15:30:00 123                                                                                                    | 227                                                                                                    | 0.1                                                                                                    |
|                         |                                                                                        |                                                                      | 'G'           |                                             |                                                                                                    | 2016-03-07                                                   | 15:40:00 180                                                                                                    | 225.1                                                                                                    | 0.1                                                                                                    |
|                         |                                                                                        |                                                                      | 'G '          |                                             |                                                                                                    | 2016-03-07                                                   | 15:50:00.072                                                                                                    | 223.47                                                                                                    | 0.1                                                                                                    |
|                         |                                                                                        |                                                                      | 'G '          |                                             |                                                                                                    | 2016-03-07                                                   | 16 00 00 152                                                                                                    | 223 97                                                                                                    | 0.1                                                                                                    |
|                         |                                                                                        |                                                                      | 'G'           |                                             |                                                                                                    | 2016-03-07                                                   | 16 10 00 059                                                                                                    | 227 62                                                                                                    | 0.1                                                                                                    |
|                         |                                                                                        |                                                                      | 'G'           |                                             |                                                                                                    | 2016-03-07                                                   | 16:20:00.005                                                                                                    | 229 14                                                                                                    | 0.1                                                                                                    |
|                         |                                                                                        |                                                                      | 'G'           |                                             |                                                                                                    | 2016-03-07                                                   | 16:30:00 093                                                                                                    | 229                                                                                                    | 0.1                                                                                                    |
|                         |                                                                                        |                                                                      | 'G '          |                                             |                                                                                                    | 2016-03-07                                                   | 16:40:00 054                                                                                                    | 226 77                                                                                                    | 0.1                                                                                                    |
|                         |                                                                                        |                                                                      | 131           |                                             |                                                                                                    | 2016-03-07                                                   | 16 50 00 051                                                                                                    | 224 84                                                                                                    | 0.1                                                                                                    |
|                         |                                                                                        |                                                                      | 'G'           |                                             |                                                                                                    | 2016-03-07                                                   | 17 00 00 157                                                                                                    | 225.09                                                                                                    | 0                                                                                                    |
|                         |                                                                                        |                                                                      | 'G'           |                                             |                                                                                                    | 2016-03-07                                                   | 17-10-00 144                                                                                                    | 226 29                                                                                                    | 0.1                                                                                                    |
|                         |                                                                                        |                                                                      | 'G'           |                                             |                                                                                                    | 2016-03-07                                                   | 17 20 00 100                                                                                                    | 228.63                                                                                                    | 0.1                                                                                                    |
|                         |                                                                                        |                                                                      | 'G'           |                                             |                                                                                                    | 2016-03-07                                                   | 17:30:00 185                                                                                                    | 228 23                                                                                                    | 0.1                                                                                                    |
|                         |                                                                                        |                                                                      | 'G'           |                                             |                                                                                                    | 2016-03-07                                                   | 17 40 00 094                                                                                                    | 225.5                                                                                                    | 0.1                                                                                                    |
|                         |                                                                                        |                                                                      | 'G'           |                                             |                                                                                                    | 2016-03-07                                                   | 17 50 00 039                                                                                                    | 226.06                                                                                                    | 0.1                                                                                                    |
|                         |                                                                                        |                                                                      | 'O'           |                                             |                                                                                                    | 2016-03-07                                                   | 18:00:00.122                                                                                                    | 227.58                                                                                                    | 0.1                                                                                                    |
|                         |                                                                                        |                                                                      | 'G'           |                                             |                                                                                                    | 2016-03-07                                                   | 18-10-00 044                                                                                                    | 228.08                                                                                                    | 0.1                                                                                                    |
|                         |                                                                                        |                                                                      | 'G '          |                                             |                                                                                                    | 2016-03-07                                                   | 18:20:00 186                                                                                                    | 227.97                                                                                                    | 0                                                                                                    |
|                         | 2016-9347 15:00:00, TM<br>2016-9347 15:00:00, TM<br>2016-9347 15:00:00, T25<br>(UTC-0) | TOTE-10/07 15 00:00 014<br>2016-03 21 10:00 125<br>(UTC-0)<br>E / Ef | E / EF P / PF | E/E/P/P/ C/C/C/C/C/C/C/C/C/C/C/C/C/C/C/C/C/ | E/EPP/PP 6/07 104 20 104 20 100 100 100 100 100 100 100 100 100 | E/E P/P G/C T/T X/A<br>C C C C C C C C C C C C C C C C C C C | E / E / P / P<br>C - 0<br>E / E / P / P<br>C - 0<br>C - 0 | E / Ef 'P / Pf         G / Gf         T / Tf         A / Af           Distance         Distance         Distance         Distance           Distance         Distance         Distance         Distance           Distance         Distance         Dis | E         F         P         G         O         T         T         A         A           E         E         F         P         P         G         O         2016-023         10000         125           UTC-0)         E         F         P         P         G         O         2016-023         100000         100         224           G         O         2016-024         150000         100         224         100000         100         224         100000         100         224         100000         100         224         100000         100         224         100000         100         224         100000         100         224         100000         100         224         100000         100         224         100000         100         100000         100000         100000         100000000         224         1000000000         224         10000000000         224         1000000000000000000000000000000000000 |

A Messung

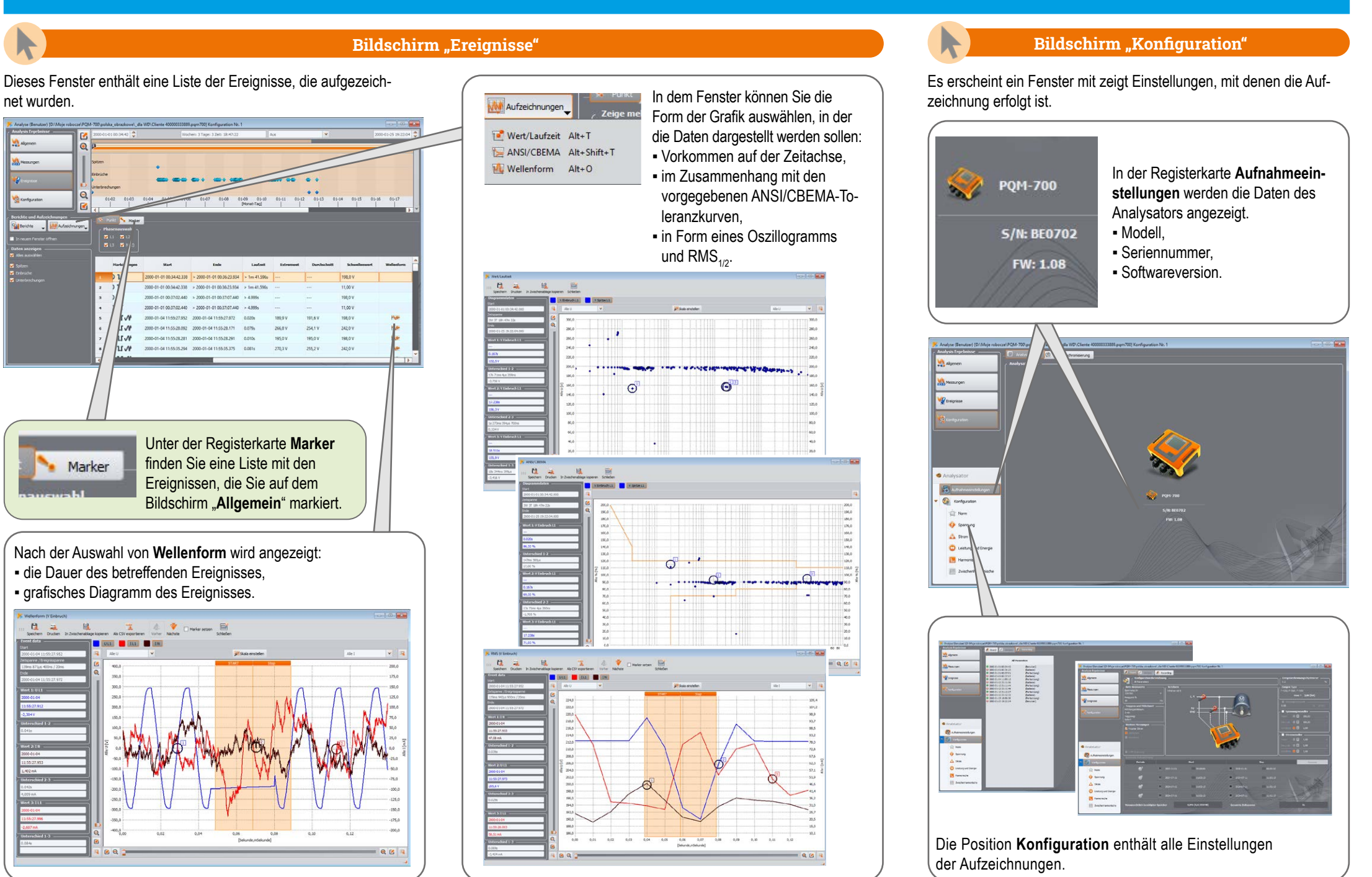

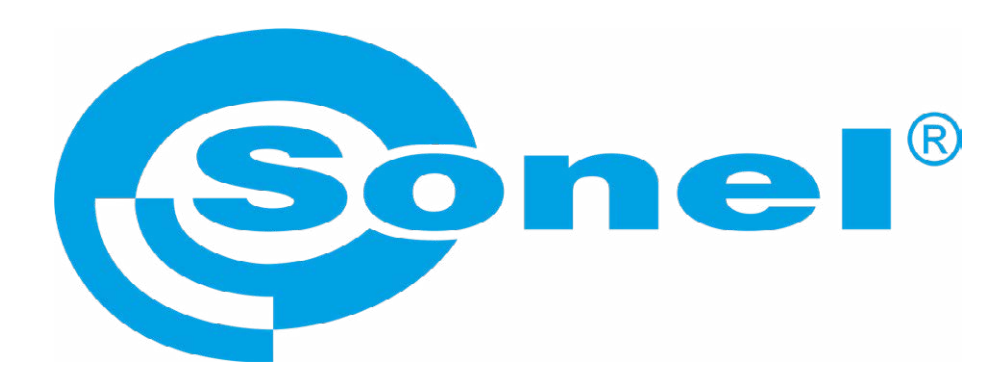

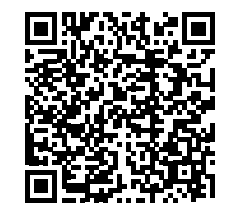

Weitere Informationen finden Sie in der Bedienungsanleitung und im Web auf www.**sonel**.pl/de